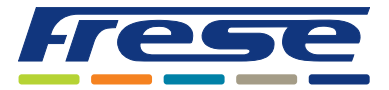

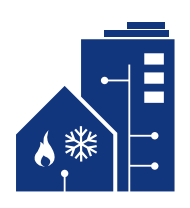

Menüstruktur für Frese BYPASS

Der Controller Frese BYPASS kann auf zwei verschiedene Arten aktiviert werden.

## 1

"OK" wird kurz aktiviert, bis eine Zahl auf dem Display erscheint. Sie können nun auf die verschiedenen Menüoptionen zugreifen in der Controller

| Punkt 1 | <ul> <li>Grüne Anzeige ein – Temperatursollwert wird angezeigt.</li> <li>Grüne Anzeige aus – Die tatsächliche Zulauftemperatur wird angezeigt.</li> <li>Sie können den Messwert anpassen, indem Sie "OK" drücken und dann den Messwert mit<br/>den Pfeiltasten nach oben oder unten ändern. (Der grüne Punkt hinter der Zahl zeigt einen<br/>geänderten Wert an)</li> </ul> |
|---------|----------------------------------------------------------------------------------------------------|
| Punkt 2 | Rote Anzeige ein – Batteriestatus                                                                                                    |
| Punkt 3 | Grüne Anzeige ein – Ventilstellung                                                                                                    |
| Punkt 4 | Keine Anzeige ein – Druck-Einlass                                                                                                    |
| Punkt 5 | Keine Anzeige ein – Druck-Auslass                                                                                                    |
| Punkt 6 | Grüne Anzeige ein – Differenzdruck                                                                                                    |
| Punkt 7 | <ul> <li>Blaue Anzeige ein – Datenaustausch</li> <li>Drücken Sie "OK", um dieses Untermenü aufzurufen. Betätigen Sie anschließend "Pfeil nach oben", um Daten in die Frese FLOWCLOUD hochzuladen, oder "Pfeil nach unten", um einen Befehl von der Frese FLOWCLOUD herunterzuladen.</li> </ul>                                                                              |
| Punkt 8 | Keine Anzeige ein – Firmware-Version                                                                                                    |

Firmware vers. 3.2

2

Halten Sie die "OK"-Taste gedrückt, bis die grüne und die rote Anzeige abwechselnd aufleuchten. Sie können den BYPASS nun kalibrieren, indem Sie "Pfeil nach unten" drücken.

## HINWEIS

Der Stellantrieb MUSS vor der Kalibrierung am Ventil montiert werden. **Hinweis:** Während der Kalibrierung leuchtet eine Anzeige an der Oberseite des Stellantriebs. Falls diese Anzeige nicht leuchtet, wurde der Stellantriebsstecker möglicherweise nicht richtig angeschlossen.